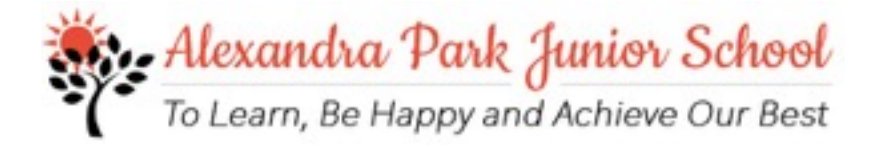

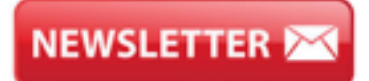

#### 30th September 2022

#### **Dear Parents and Carers,**

#### Role models in school

We are pleased to announce our teams of children who have been chosen to be role models in school with responsibilities in certain areas of the school.

Year 6 children voted democratically for their peers to be head girl and boy (Purple jumpers). Well done to the following children who gained the majority of votes.

Head girl - Ayesha Malik (Class 12) Head boy - Hashim Iqbal (Class 11) Deputy head girl - Marwa Tanweer (Class 11) Deputy head boy - Kaif Ahmed (Class 10)

Members of our Children's Leadership Team (CLT - who wear black jumpers) will act as representatives of all children in the school and discuss new innovations with leaders are:

Class 1- Dami Omo-osagie Class 2 - Sahil Waqas Class 3 - Mohsin Mustafa Class 4 - Aisha Rani Class 5 - Zara Yasin Class 6 - Anaya Ali Class 7 - Zain Hussain Class 8 - Arissa Yasar Class 9 - Safa Malik Class 10 - Danyaal Hussain Class 11 - Inaaya Noor Class 12 - Kaif Hussain

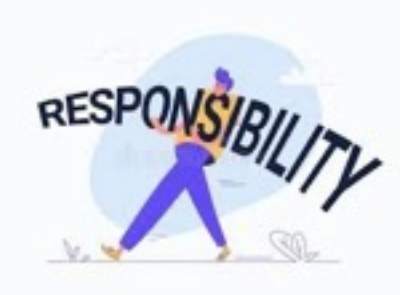

Well done also to our Sports leaders (Blue jumpers) who will help ensure high standards of sport in school include;

Sumair Mahmood and Safa Tahir (Class 1) Mohammed Esa Hussain and Ayaat Khan (Class 2) Mikayeel Ashraf and Mizah Younis (Class 3) Owais Nadeem and Talia Ahmad (Class 4) Nade Ali and Zuliakha Mahmood (Class 5) Muhammad Zakariya Hussain and Sera Muharremoglu (Class 6) Muhammad Haashim and Aqsa Khan (Class 7) Mudassar Iqbal and Mehak Khan (Class 8) Samson Omos and Khadija Hussain (Class 9) Ahyaan Ali and Fiza Zahra (Class 10) Muhammad Hadi Mallick and Maryam Jamal (Class 11) Musa Aziz and Simra Gul (Class 12)

Congratulations to all the children above you will be amazing in your new role!

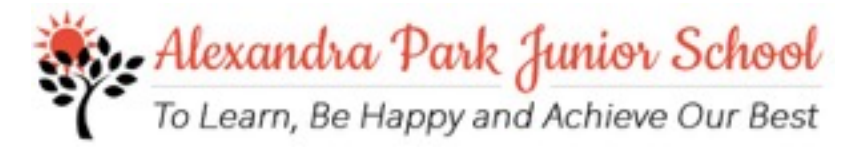

### Let's get reading - BOOM Reader

"If you are going to get anywhere in life you have to read a lot of books." - Roald Dahl

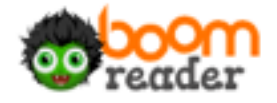

Welcome to BoomReader! Alexandra Park Junior School Oldham has chosen BoomReader for their digital reading records. You'll be able to log your child's reading by downloading the app or via your device's web browser.

### 1. Download the app

Search 'BoomReader Parents' or go to:

### boomreader.co.uk/parents

### 2. Connect

When prompted, use the details given by your child's teacher to connect to their account.

#### You will be given the school code and your child's pin code.

If you have other children in the school? No worries - you can add them by tapping '+ child' on the app.

# 3. Done!

Set a reading schedule, add any books you're reading with your child and enjoy some quality reading time together.

For more information please find attached to this newsletter.

#### **Parents meetings**

It has been wonderful to have parents/carers back in school to meet with their child's teacher. Thank you for all the positive feedback that families have given so far.

#### Job Vacancy

The Governors of Alexandra Park Junior School are looking to appoint a forward thinking, dynamic and highly organised School Administrator to join our school.

Please see the link below for more information:

https://www.greater.jobs/search-and-apply/job-details/G3/OL-68376/

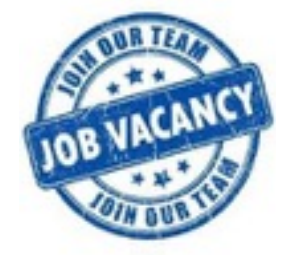

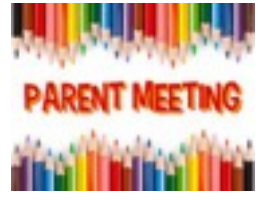

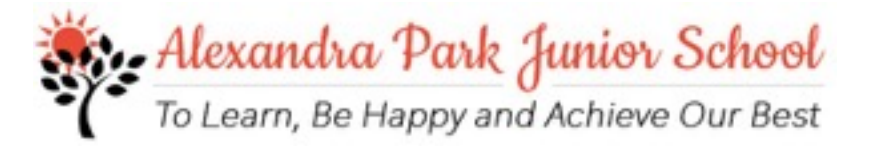

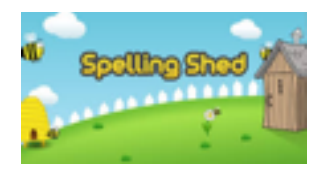

# **Spelling Shed Winners**

| Place | Total points awarded for<br>correct spellings | Child                     |
|-------|-----------------------------------------------|---------------------------|
| 1st   | 27,189,564                                    | Inaya Noor (Class 11)     |
| 2nd   | 13,433,224                                    | Muhammed Yaseen (Class 9) |
| 3rd   | 7,563,448                                     | Rehan Hussain (Class 8)   |

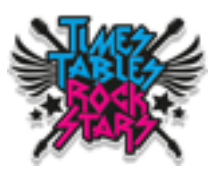

# TT Rockstars - CELEBRATIONS!

| The most accurate Class | Class 4             |
|-------------------------|---------------------|
| The most active class   | Class 5             |
| The most improved child | Bilal Malik Class 6 |
| The most active child   | Zorez Khan Class 6  |

# ATTENDANCE

Well done to classes 2, 3, 4, 5, 7, 8, 9 and 10 for achieving over 96% attendance in the last week before the holidays.

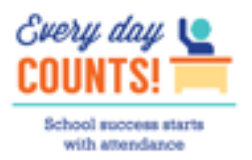

Thank you for supporting your child's reading with Boomreader. Please follow this simple guide to help you use the app.

Here is the main screen (fig 1) you will see after logging in and completing the tour. Tap on reading and you can see details about your child (fig 2).

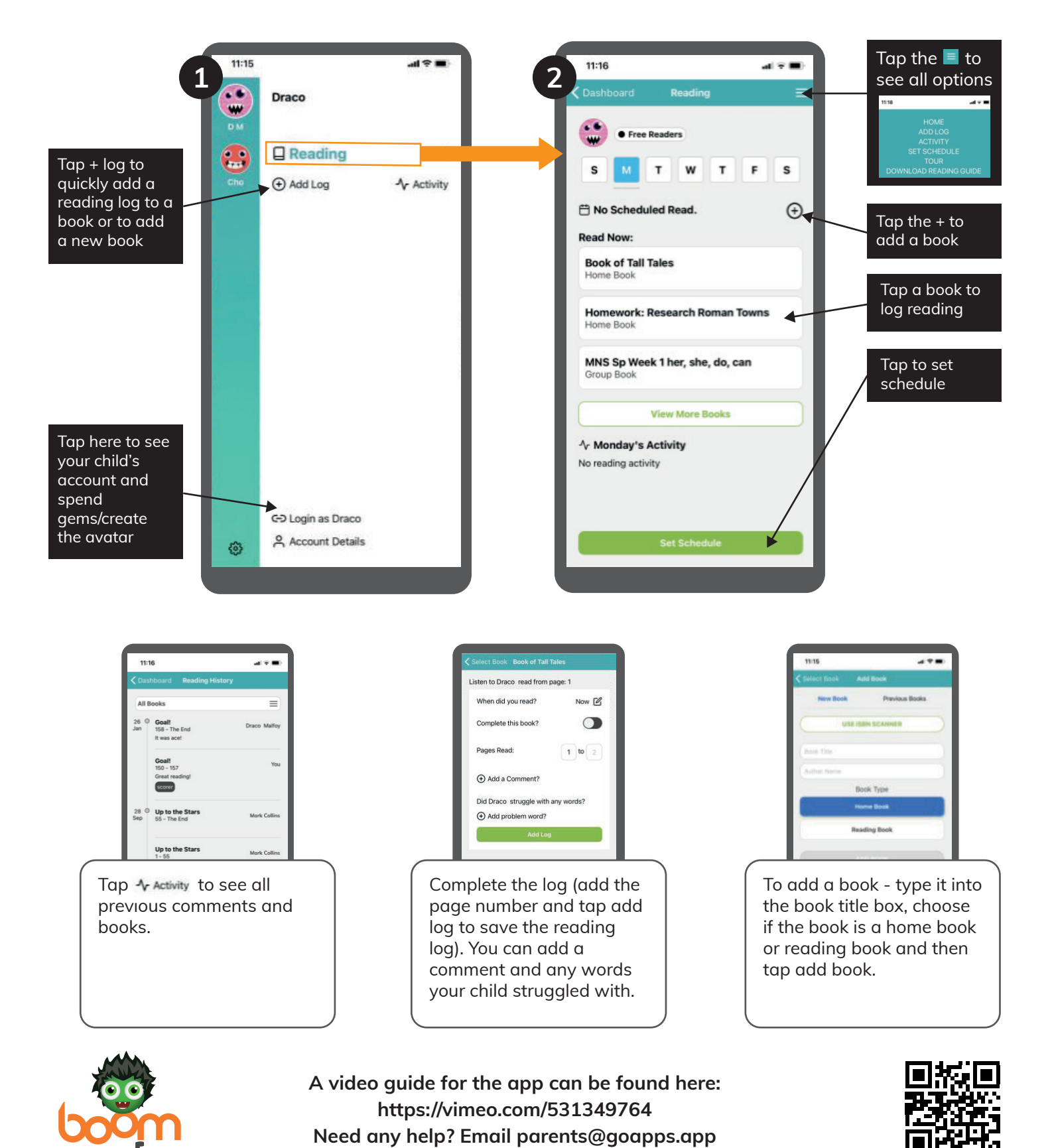

PARENT MOBILE V2.1 AUG 2022